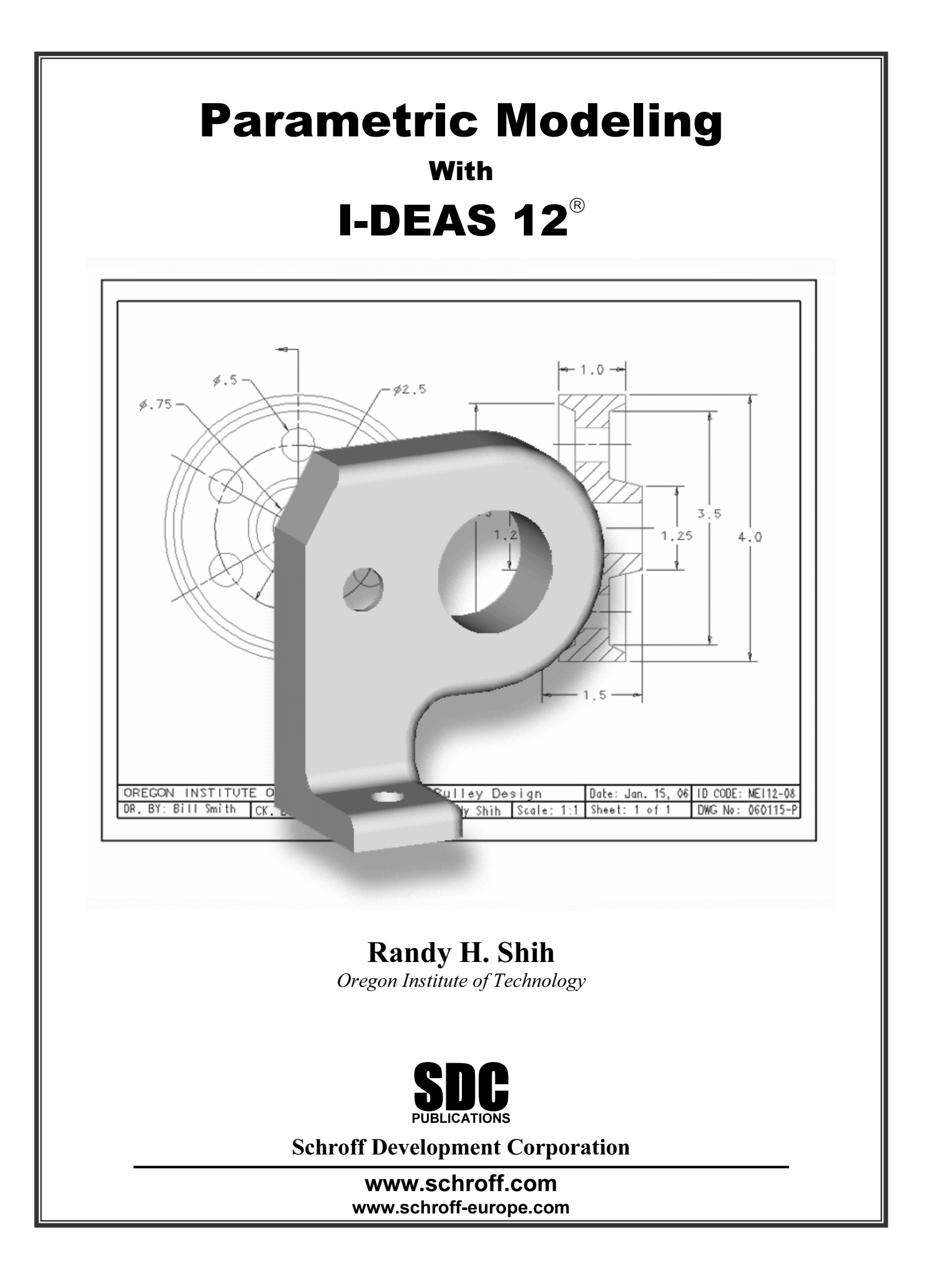

# **Table of Contents**

#### Preface

## Acknowledgments

#### Chapter 1 Introduction

| Introduction                               | 1-2  |
|--------------------------------------------|------|
| Development of Computer Geometric Modeling | 1-2  |
| Feature-Based Parametric Modeling          | 1-6  |
| Getting Started with I-DEAS                | 1-7  |
| I-DEAS Data Management Concepts            | 1-7  |
| Model Files                                | 1-8  |
| Libraries                                  | 1-8  |
| Catalogs                                   | 1-8  |
| Starting I-DEAS                            | 1-9  |
| Project Name                               | 1-9  |
| Model File Name                            | 1-10 |
| Application Menu                           | 1-10 |
| Task Menu                                  | 1-10 |
| I-DEAS Screen Layout                       | 1-11 |
| Mouse Buttons                              | 1-12 |
| Icon Panel                                 | 1-13 |
| Top Menu Bars                              | 1-13 |
| Task and Application Specific Icon Panel   | 1-13 |
| Display Icon Panel                         | 1-14 |
| Prompts                                    | 1-14 |
| Quick Help                                 | 1-14 |
| Icon Operation                             | 1-15 |
| Leaving I-DEAS                             | 1-15 |
|                                            |      |

#### Chapter 2 Parametric Modeling Fundamentals

| Introduction                    | 2-2 |
|---------------------------------|-----|
| The <i>L-Bracket</i> Design     | 2-2 |
| Starting I-DEAS                 | 2-3 |
| Units Setup                     | 2-4 |
| Creating Rough Sketches         | 2-5 |
| Step 1: Creating a rough sketch | 2-6 |
| Graphics Cursors                | 2-7 |
| Dynamic Navigator               | 2-7 |

i

| Dynamic Viewing Functions                              | 2-10 |
|--------------------------------------------------------|------|
| Panning – [F1] and the Mouse                           | 2-10 |
| Zooming – [F2] and the mouse                           | 2-10 |
| Basic Editing – Using the Eraser                       | 2-11 |
| Creating a Single Line                                 | 2-12 |
| Consideration of Design Intent                         | 2-13 |
| Step 2: Apply/Delete/Modify constraints and dimensions | 2-14 |
| Creating desired Dimensions                            | 2-15 |
| Modifying Dimensional Values                           | 2-16 |
| Pre-selection of Entities                              | 2-18 |
| Changing the Appearance of Dimensions                  | 2-20 |
| Repositioning Dimensions                               | 2-21 |
| Step 3: Completing the Base Solid Feature              | 2-22 |
| Display Viewing Commands                               | 2-23 |
| Display Icon Panel                                     | 2-23 |
| View icons                                             | 2-24 |
| Shaded Solids                                          | 2-24 |
| Hidden-line Removal                                    | 2-25 |
| Wireframe Image                                        | 2-25 |
| Redisplay & Refresh                                    | 2-25 |
| Zoom-All                                               | 2-25 |
| Zoom-In                                                | 2-25 |
| Workplane – It is an XY CRT, but an XYZ World          | 2-26 |
| Workplane Appearance                                   | 2-27 |
| Step 4: Adding additional features                     | 2-29 |
| Sketch In Place                                        | 2-29 |
| Step 4-1: Adding an extruded feature                   | 2-30 |
| Step 4-2: Adding a cut feature                         | 2-34 |
| Extrusion – Cut option                                 | 2-36 |
| Saving the Part and Exit I-DEAS                        | 2-37 |
| Questions                                              | 2-38 |
| Exercises                                              | 2-39 |

## Chapter 3 Constructive Solid Geometry Concept

| Introduction                              | 3-2 |
|-------------------------------------------|-----|
| Binary Tree                               | 3-3 |
| The Locator Design                        | 3-4 |
| Starting I-DEAS                           | 3-5 |
| The CSG Binary Tree of the Locator Design | 3-6 |
| Units Setup                               | 3-7 |
| Base Feature                              | 3-7 |
| Modifying the Size of the Rectangle       | 3-8 |
| Completing the Base Solid Feature         | 3-9 |

| Creating the next solid feature | 3-10 |
|---------------------------------|------|
| Creating a Cut feature          | 3-13 |
| The second CUT feature          | 3-16 |
| The Third CUT Feature           | 3-18 |
| Save the Part and Exit I-DEAS   | 3-20 |
| Questions                       | 3-21 |
| Exercises                       | 3-22 |

## Chapter 4 Model History Tree and the BORN Technique

| Introduction                                             | 4-2  |
|----------------------------------------------------------|------|
| The BORN technique                                       | 4-3  |
| The Saddle Bracket Design                                | 4-4  |
| Modeling Strategy                                        | 4-5  |
| Starting I-DEAS                                          | 4-6  |
| Applying the BORN Technique using the Create Part option | 4-7  |
| Base Feature                                             | 4-8  |
| Modifying Dimensional Values                             | 4-9  |
| Extrusion                                                | 4-10 |
| Add Additional Features                                  | 4-12 |
| Examining the History Tree                               | 4-15 |
| History Access Window                                    | 4-16 |
| Rectangular Cut feature                                  | 4-18 |
| Adding a Location Dimension                              | 4-19 |
| Modify Dimensions                                        | 4-20 |
| Extrude – Until Next Option                              | 4-20 |
| Create the next Cut Feature                              | 4-23 |
| Examining the History Tree                               | 4-26 |
| History-based Part Modifications                         | 4-27 |
| A Design Change                                          | 4-29 |
| Questions                                                | 4-34 |
| Exercises                                                | 4-35 |
|                                                          |      |

#### Chapter 5 Parametric Modeling Fundamentals

| CONSTRAINTS and RELATIONS                                    | 5-2 |
|--------------------------------------------------------------|-----|
| Create Simple plate Designs                                  | 5-2 |
| Starting I-DEAS                                              | 5-3 |
| Automatic Application of Constraints – The Dynamic Navigator | 5-3 |
| Constrain and Dimension Options                              | 5-6 |
| Importance of Fully Constrained Geometry                     | 5-8 |
| Deleting Geometric Constraints                               | 5-8 |

| Adding Dimensional Constraints               | 5-9  |
|----------------------------------------------|------|
| Adding Geometric Constraints Manually        | 5-9  |
| Over-constraining and Reference Dimensions   | 5-12 |
| Adding Additional Geometry and Constraints   | 5-13 |
| Opening a New Model File                     | 5-16 |
| Applying the BORN Technique                  | 5-16 |
| Creating the 2D sketch                       | 5-17 |
| Modifying Dimensional Values                 | 5-20 |
| Dimensional Values and Dimensional Variables | 5-21 |
| Additional Parametric Relations              | 5-23 |
| Adjusting the control dimensions             | 5-25 |
| Questions                                    | 5-26 |
| Exercises                                    | 5-27 |

#### Chapter 6 Geometric Construction Tools

| Introduction                                       | 6-2  |
|----------------------------------------------------|------|
| The Gasket Design                                  | 6-2  |
| Modeling Strategy                                  | 6-3  |
| Starting I-DEAS                                    | 6-4  |
| Applying the BORN Technique                        | 6-4  |
| Sketching with the Focus option                    | 6-5  |
| Using the Trim/Extend Command                      | 6-8  |
| Examining and Adding necessary Constraints         | 6-10 |
| Modifying Dimensional Values                       | 6-12 |
| Making a Copy of the Sketch using the Move Command | 6-13 |
| First Construction Method – Trim/Extend            | 6-15 |
| Creating 2-D Fillets                               | 6-17 |
| Second Construction Method – Haystack Geometry     | 6-18 |
| Creating Additional 2-D Fillets on the Section     | 6-20 |
| Extrusion                                          | 6-21 |
| Create an Offset Feature                           | 6-22 |
| Completing the CUT feature                         | 6-24 |
| Questions                                          | 6-26 |
| Exercises                                          | 6-27 |
|                                                    |      |

## Chapter 7 3-D Annotation and Associated Drawings

| 3D Annotation and 2D Drawings from 3D Parts | 7-2 |
|---------------------------------------------|-----|
| Changing the Color of the 3D Model          | 7-3 |
| 3D Annotation – Linear Dimension            | 7-4 |
| Changing the Appearance of Dimensions       | 7-8 |

| Adding Additional 3D Annotation                       | 7-10 |
|-------------------------------------------------------|------|
| First Method - Model Views                            | 7-13 |
| Display Filter                                        | 7-15 |
| Second Method - Multiple Viewports                    | 7-16 |
| The I-DEAS Master Drafting Application                | 7-19 |
| Repositioning the Work View                           | 7-22 |
| Hiding View Borders and View Names                    | 7-23 |
| Hiding Dimensions and Projected Entities              | 7-24 |
| Adding Centerlines                                    | 7-25 |
| Adding Additional Reference Dimensions                | 7-27 |
| Changing the Displayed Hidden Line Style              | 7-28 |
| Associative Functionality - Modifying the Solid Model | 7-29 |
| Printing the 2D Drawing                               | 7-32 |
| Questions                                             | 7-33 |
| Exercises                                             | 7-34 |

## Chapter 8 Symmetrical Features in Designs

| Introduction                                     | 8-2  |
|--------------------------------------------------|------|
| A Symmetrical Design: PULLEY                     | 8-2  |
| Modeling Strategy - A Symmetrical Design         | 8-3  |
| Starting Up I-DEAS                               | 8-4  |
| Applying the BORN Technique                      | 8-5  |
| Creating the Base Feature                        | 8-6  |
| Creating a Revolved Feature                      | 8-8  |
| Mirroring Features                               | 8-9  |
| Creating an Extruded Feature as a Pattern Leader | 8-10 |
| Circular Pattern                                 | 8-12 |
| Creating a Template Title Block                  | 8-14 |
| Adding 2D Views                                  | 8-18 |
| Add a Section View                               | 8-21 |
| Resizing the Views and Completing the Drawing    | 8-22 |
| Questions                                        | 8-23 |
| Exercises                                        | 8-24 |

## Chapter 9 Feature interactions and Reference Geometry

| Reference Geometry     | 9-2 |
|------------------------|-----|
| The Guide Block Design | 9-2 |
| Modeling Strategy      | 9-3 |
| Starting I-DEAS        | 9-4 |

| Applying the BORN Technique                         | 9-5  |
|-----------------------------------------------------|------|
| Base Feature                                        | 9-6  |
| Create a Reference Plane                            | 9-10 |
| Creating a 2-D Sketch on the Reference Plane        | 9-11 |
| Modifying Dimensions                                | 9-12 |
| Making the First Cut Feature                        | 9-13 |
| Second Cut – Without Creating a New Reference Plane | 9-14 |
| Completing the Second Cut                           | 9-15 |
| Third Cut – Using A New Reference Plane             | 9-16 |
| Parametric Relations                                | 9-19 |
| Completing the Third Cut                            | 9-20 |
| Creating a Drill-Hole Using the REVOLVE Command     | 9-21 |
| Parametric Relations                                | 9-22 |
| Completing the Revolved Cut                         | 9-23 |
| A Drill Through Hole                                | 9-24 |
| A Design Change                                     | 9-26 |
| Questions                                           | 9-27 |
| Exercises                                           | 9-28 |

## Chapter 10 Three-Dimensional Construction Tools

| Introduction                             | 10-2  |
|------------------------------------------|-------|
| A Thin-walled Design: OIL PAN            | 10-2  |
| Modeling Strategy                        | 10-3  |
| Starting Up I-DEAS                       | 10-4  |
| Applying the BORN Technique              | 10-5  |
| The Base Feature                         | 10-6  |
| Create an OFFSET Feature                 | 10-8  |
| Extrude using the Draft Angle option     | 10-10 |
| Extract Section                          | 10-11 |
| Put Away the solid object                | 10-12 |
| Modify the Extracted Geometry            | 10-12 |
| Retrieve the solid object from the BIN   | 10-14 |
| Create the next Extrusion                | 10-15 |
| Creating 3-D Rounds and Fillets          | 10-16 |
| Creating 3-D Fillets - Edge Chain option | 10-17 |
| The Shell Feature                        | 10-18 |
| Changing the Color of the 3-D Model      | 10-19 |
| Creating a Rectangular Pattern           | 10-20 |
| Creating Another Rectangular Pattern     | 10-22 |
| Questions                                | 10-24 |
| Exercises                                | 10-25 |
|                                          |       |

## Chapter 11 Part Modeling - Finishing Touches

| 11-2  |
|-------|
| 11-2  |
| 11-2  |
| 11-3  |
| 11-4  |
| 11-5  |
| 11-6  |
| 11-9  |
| 11-14 |
| 11-17 |
| 11-19 |
| 11-20 |
| 11-22 |
| 11-24 |
| 11-26 |
| 11-27 |
|       |

## Chapter 12 Assembly Modeling - Putting It All Together

| Introduction                                                   | 12-2  |
|----------------------------------------------------------------|-------|
| The BRACKET Assembly                                           | 12-2  |
| Assembly Modeling Methodology                                  | 12-3  |
| The Bottom Up approach                                         | 12-3  |
| The Top Down approach                                          | 12-3  |
| The Middle Out approach                                        | 12-3  |
| Additional Parts                                               | 12-4  |
| (1) Base Plate                                                 | 12-4  |
| Starting I-DEAS                                                | 12-4  |
| Creating the Base-Plate part                                   | 12-5  |
| (2) Bushing                                                    | 12-7  |
| (3) Cap Screw                                                  | 12-7  |
| Retrieve the Models from the BIN                               | 12-8  |
| The I-DEAS Master Assembly Application                         | 12-9  |
| Acquiring parts from the model file and establish an hierarchy | 12-10 |
| Placing the First Component in the Assembly model              | 12-11 |
| Assembly Constraints                                           | 12-12 |
| Degrees of Freedom and Constraints                             | 12-14 |
| Fully Constrained Component                                    | 12-17 |
| Placing the Bushing                                            | 12-18 |
| Changing the Orientation the Bushing Part                      | 12-19 |
| Locking the Bushing part                                       | 12-21 |
|                                                                |       |

| Adjusting the Orientation of the Cap-Screw | 12-22 |
|--------------------------------------------|-------|
| Assemble the Cap-Screw                     | 12-23 |
| Duplicating an instance                    | 12-26 |
| Exploded View of the Assembly              | 12-27 |
| Conclusion                                 | 12-28 |
| Questions                                  | 12-29 |
| Exercise                                   | 12-30 |
| 1. Base Plate                              | 12-31 |
| 2. Sliding Block                           | 12-31 |
| 3. Lifting Block                           | 12-32 |
| 4. Adjusting Screw                         | 12-32 |

# Index